I Putu Hariyadi

STMIK Bumigora; Jalan Ismail Marzuki Mataram, (0370) 634498 Jurusan Teknik Informatika, Nusa Tenggara Barat e-mail: putu.hariyadi@stmikbumigora.ac.id

#### Abstract

STMIK Bumigora is the first computer college in the province of West Nusa Tenggara (NTB). There are 11 hotspots spread across the campus to provide Internet services through a wireless connection for the academic community. The increasing number of hotspots that must be managed with locations scattered in various Mikrotik routers hence make the process of management and monitoring hotspots become complex, ineffective and efficient. Centralized campus hotspot management using a transparent bridge EoIP over SSTP can help solve the problems at hand. Ethernet over IP (EoIP) Tunneling is a Mikrotik RouterOS protocol that creates an Ethernet tunnel between routers over IP connections. EoIP tunnel built on SSTP tunnel (EoIP over SSTP) with Site-to-Site type. SSTP is a new form of Virtual Private Network (VPN) tunnel that provides a mechanism for encapsulating Point-to-Point Protocol (PPP) traffic through the SSL path of the HTTPS protocol. The IP address of the SSTP interface is used as the local reference and remote address of the EoIP over SSTP tunnel. The application of bridging on EoIP interfaces and interfaces connected to Access Point devices forms a logical network so that the management and monitoring of hotspot services can be performed centrally on one router.

Keywords-Mikrotik, OSPF, Hotspot, SSTP, EoIP, Bridge

#### I. PENDAHULUAN

STMIK Bumigora merupakan perguruan tinggi komputer pertama di provinsi Tenggara Barat (NTB). Nusa Untuk mendukung operasional kampus dan kegiatan kelas perkuliahan baik di ruang dan laboratorium maka **STMIK** Bumigora membangun infrastruktur jaringan kampus baik menggunakan media kabel maupun nirkabel dan menyediakan koneksi Internet bagi civitas akademika. Terdapat beragam perangkat yang digunakan untuk pembangunan infrastruktur jaringan kampus meliputi 3 unit router Cisco 1841 sebagai router backbone, 1 router Mikrotik RB1000 sebagai gateway ke Internet, 1 router Mikrotik RB1100AHx2 dan 5 router Mikrotik beragam tipe yang tersebar diberbagai lokasi untuk menangani hotspot kampus, 3 Cisco Switch Managable SRW224G4-K9-EU untuk menyediakan layanan Virtual Local Area Network (VLAN). Koneksi Internet menggunakan Internet Service Provider (ISP) Telkom dengan jenis layanan Indihome yang memiliki kapasitas bandwidth 100 Mbps dan dedicated connection Astinet dengan bandwidth 2 Mbps. Terdapat 11 titik hotspot yang tersebar di lingkungan kampus untuk mempermudah civitas akademika dalam memanfaatkan lavanan Internet melalui koneksi nirkabel. Keseluruhan infrastruktur jaringan kampus dan sistem informasi perguruan tinggi dikelola oleh bagian Pusat Teknologi Informasi dan Komunikasi (PusTIK).

Saat ini bagian PusTIK memiliki beberapa permasalahan terkait manajemen dan *monitoring* layanan hotspot kampus antara lain semakin banyaknya titik *hotspot* yang harus dikelola dengan lokasi yang tersebar di berbagai *router Mikrotik* membuat proses manajemen hotspot menjadi kompleks, tidak efektif dan efisien. Disamping itu penambahan perangkat *Access Point (AP)* baru untuk mendukung titik *hotspot* baru memerlukan

pengaktifan fitur *hotspot* pada *router Mikrotik* yang terhubung secara langsung ke AP. *Monitoring* atau pengawasan user *hotspot* yang aktif membutuhkan pengaksesan ke masingmasing *router Mikrotik* yang mengelola *hotspot* sehingga antarmukanya terpisah untuk setiap router.

PusTIK memiliki harapan terdapat satu sistem yang dapat memusatkan manajemen hotspot kampus sehingga dapat dikelola menggunakan satu antarmuka *winbox* meskipun *hotspot* tersebar di banyak router Mikrotik yang tersebar di berbagai lokasi. Selain itu proses manajemen *user hotspot* dan pengawasan *user hotspot* yang aktif dapat di*monitoring* secara terpusat serta penambahan titik *hotspot* baru dapat dilakukan dengan konfigurasi minimal sehingga lebih efektif dan efisien.

Sentralisasi manajemen hotspot kampus STMIK Bumigora menggunakan transparent bridge EoIP over SSTP dapat membantu mengatasi permasalahan yang dihadapi oleh bagian PusTIK. Ethernet over IP (EoIP) Tunneling merupakan protokol Mikrotik RouterOS yang membuat tunnel Ethernet diantara router-router diatas koneksi IP [1]. Namun EoIP tidak mendukung fitur keamanan sehingga tunnel EoIP perlu dilewatkan pada tunnel Secure Socket Tunneling Protocol (SSTP). SSTP merupakan bentuk baru dari Virtual Private Network (VPN) tunnel yang mekanisme menyediakan untuk mengenkapsulasi trafik Point-to-Point Protocol (PPP) melalui jalur Secure Socket Layer (SSL) dari protokol Hypertext Transfer Protocol Secure (HTTPS) [2]. Pengaktifan fitur bridging pada interface EoIP dan interface router MikroTik yang terhubung secara langsung ke perangkat AP membuat jaringan hotspot yang tersebar di beda jaringan dapat digabungkan menjadi satu network secara logikal. Brigde merupakan perangkat yang digunakan untuk menghubungkan dua jaringan Ethernet terpisah menjadi satu Ethernet yang diperluas [3]. Selain itu pembuatan hotspot hanya perlu dilakukan pada interface bridge di satu router yang ditunjuk sebagai sentral yaitu dalam hal ini di router yang difungsikan sebagai gateway ke Internet.

Dengan adanya sentralisasi manajemen hotspot maka dapat memberikan manfaat berupa pengaktifan fitur hotspot hanya dilakukan pada router yang dipilih sebagai sentral dan proses penambahan titik hotspot baru tidak memerlukan pengaturan hotspot pada router yang terhubung secara langsung pada perangkat AP tersebut. Selain itu manajemen user hotspot meliputi penambahan, perubahan, penghapusan, penggantian sandi, pengawasan user hotspot yang aktif dapat dilakukan dalam satu antarmuka winbox atau terpusat sehingga lebih efektif dan efisien.

## **II. METODE PENELITIAN**

Metode penelitian yang digunakan adalah Network Development Life Cycle (NDLC). NDLC terdiri dari 6 (enam) tahapan meliputi analysis, design, simulation prototyping, implementation, monitoring dan management, seperti terlihat pada gambar 1 [4].

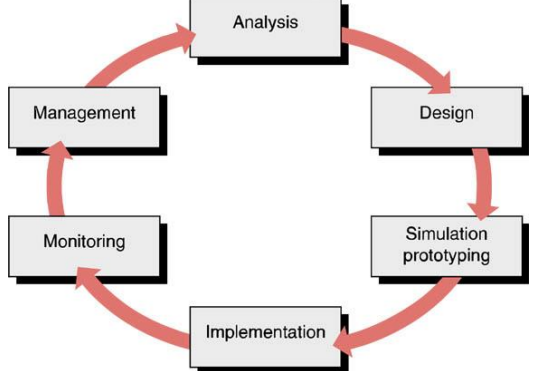

# Gambar 1 Network Development Life Cycle [4]

Dari 6 tahapan yang terdapat pada NDLC, peneliti hanya menggunakan 3 tahapan pertama yaitu *analysis*, *design* dan *simulation prototyping*.

## A. Tahap Analysis

Pada tahap ini dilakukan analisa kebutuhan, analisa permasalahan yang muncul, analisa keinginan pengguna, dan analisa terhadap topologi/jaringan yang sudah ada saat ini [5]. Sebelum dapat melakukan proses analisis maka terlebih dahulu dilakukan pengumpulan data menggunakan berbagai teknik meliputi observasi, wawancara dan dokumentasi.

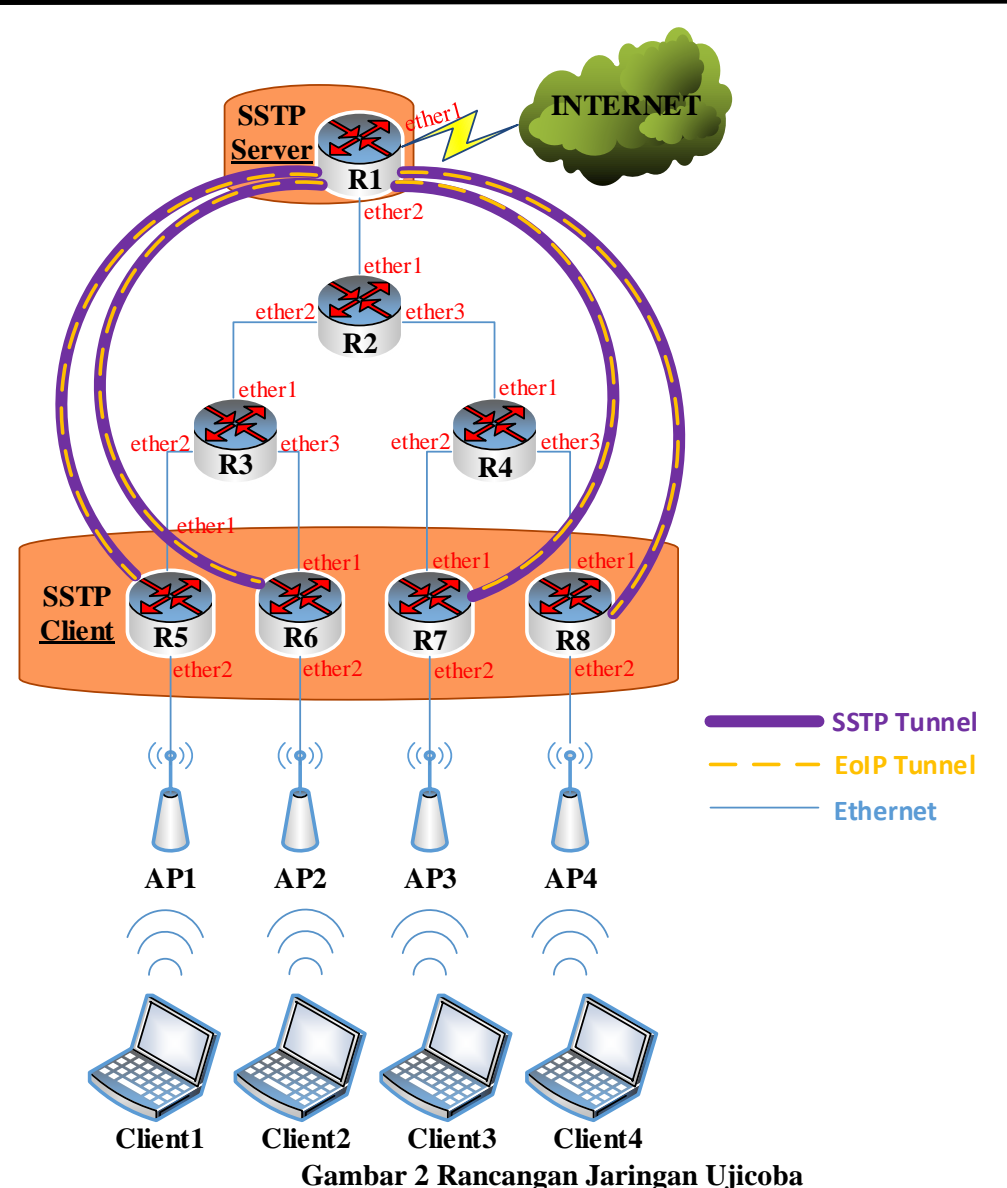

#### **B.** Tahap Desain

Pada tahap ini dilakukan pembuatan rancangan jaringan ujicoba dan rancangan pengalamatan IP serta rancangan *tunnel-id* dari *EoIP* untuk sistem sentralisasi manajemen hotspot kampus. Rancangan jaringan ujicoba untuk sistem sentralisasi manajemen *hotspot* kampus berbasis *transparent bridge EoIP over SSTP*, seperti terlihat pada gambar 2.

Rancangan jaringan ujicoba ini terdiri dari 8 router Mikrotik (*R1-R8*), 4 perangkat Access Point (AP1-AP4), dan 4 laptop sebagai wireless client (Client1-Client4). Pada keseluruhan router diaktifkan routing protocol OSPF dengan area backbone. Router R1 ditunjuk sebagai router sentral manajemen hotspot dan bertindak sebagai gateway untuk koneksi Internet bagi jaringan lokal serta sebagai SSTP Server. 4 (empat) perangkat AP masing-masing terpasang pada interface ether2 dari router R5, R6, R7 dan R8. Router R5-R8 difungsikan sebagai SSTP Client. Tunnel SSTP dibangun antara router R1-R5, R1-R6, R1-R7 dan R1-R8, diperlihatkan menggunakan garis berwarna ungu pada gambar 4.2. Selanjutnya dibangun tunnel EoIP didalam tunnel SSTP yang telah ada antara router R1-R5, R1-R6, R1-R7 dan R1-

*R8*, diperlihatkan menggunakan garis putusputus berwarna kuning pada gambar 2.

dilakukan router R1 Pada pembuatan interface bridge dengan port keseluruhan interface EoIP, anggota sedangkan pada router R5-R8 dilakukan pula pembuatan interface bridge dengan port anggota interface EoIP dan interface ether2 yang terhubung secara langsung ke perangkat AP. Interface bridge digunakan untuk membuat jaringan hotspot yang tersebar di beda jaringan dapat digabungkan menjadi satu network secara logikal. Selanjutnya dilakukan pengaktifan fitur *hotspot* hanya pada *router sentral*.

Rancangan Pengalamatan IP untuk keseluruhan jaringan ujicoba menggunakan alamat *network Class* A yaitu 10.0.0.0/8 yang di *subnetting* sesuai kebutuhan jumlah pengalamatan per subnetnya, seperti terlihat pada tabel 1.

| No. | Alamat<br>Subnet | Deskripsi          |
|-----|------------------|--------------------|
| 1.  | 10.0.0/30        | Dialokasikan untuk |
|     |                  | subnet router R1-  |
|     |                  | R2                 |
| 2.  | 10.0.0.4/30      | Dialokasikan untuk |
|     |                  | subnet router R2-  |
|     |                  | R3                 |
| 3.  | 10.0.0.8/30      | Dialokasikan untuk |
|     |                  | subnet router R2-  |
|     |                  | R4                 |
| 4.  | 10.0.0.12/30     | Dialokasikan untuk |
|     |                  | subnet router R3-  |
|     |                  | R5                 |
| 5.  | 10.0.0.16/30     | Dialokasikan untuk |
|     |                  | subnet router R3-  |
|     |                  | R6                 |
| 6.  | 10.0.20/30       | Dialokasikan untuk |
|     |                  | subnet router R4-  |
|     |                  | R7                 |
| 7.  | 10.0.0.24/30     | Dialokasikan untuk |
|     |                  | subnet router R4-  |
|     |                  | R8                 |
| 8.  | 10.0.1.0/24      | Dialokasikan untuk |
|     |                  | SSTP tunnel        |
| 9.  | 10.0.2.0/24      | Dialokasikan untuk |
|     |                  | subnet hotspot     |

Tabel 1 Alokasi Alamat Subnet

Alokasi alamat subnet pada rancangan jaringan ujicoba, seperti terlihat pada gambar 3. Secara detail pengalamatan IP yang dialokasikan pada setiap *interface* dari *router* dan *Access Point*, seperti terlihat pada tabel 2.

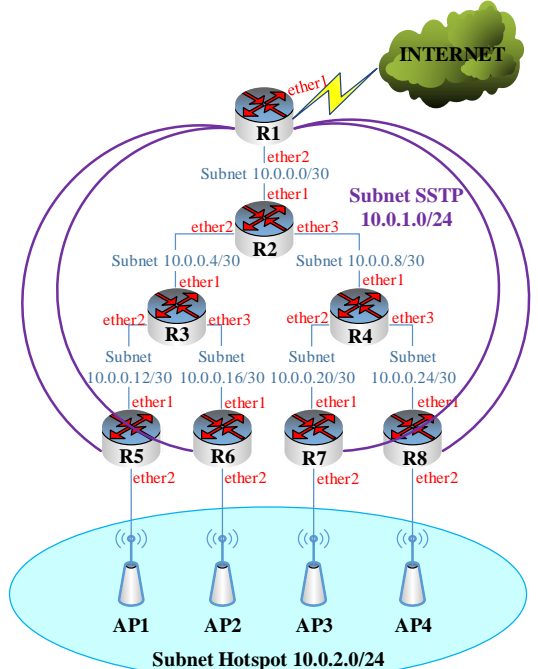

Gambar 3 Alokasi Pengalamatan IP Per Subnet

| Та | bel 2 Pengalamatan IP | Router | dan |
|----|-----------------------|--------|-----|
|    | Access Point          |        |     |

| Ν  | Per       | Inter | Alamat   | Gate |
|----|-----------|-------|----------|------|
| 0. | angkat    | face  | IP       | way  |
|    |           |       |          |      |
| 1. | Router    | Ether | 10.0.0.1 |      |
|    | <i>R1</i> | 2     | /30      |      |
| 2. | Router    | Ether | 10.0.0.2 |      |
|    | R2        | 1     | /30      |      |
| 3. |           | Ether | 10.0.0.5 |      |
|    |           | 2     | /30      |      |
| 4. |           | Ether | 10.0.0.9 |      |
|    |           | 3     | /30      |      |
| 5. | Router    | Ether | 10.0.0.6 |      |
|    | R3        | 1     | /30      |      |
| 6. |           | Ether | 10.0.0.1 |      |
|    |           | 2     | 3/30     |      |
| 7. |           | Ether | 10.0.0.1 |      |
|    |           | 3     | 7/30     |      |
| 8. | Router    | Ether | 10.0.0.1 |      |
|    | R4        | 1     | 0/30     |      |

JURNAL MATRIK VOL. 16 NO. 2, MEI. 2017 89

| 9.  |           | Ether | 10.0.0.2 |         |
|-----|-----------|-------|----------|---------|
|     |           | 2     | 1/30     |         |
| 10. |           | Ether | 10.0.0.2 |         |
|     |           | 3     | 5/30     |         |
| 11. | Router    | Ether | 10.0.1.1 |         |
|     | R5        | 1     | 4/30     |         |
| 12. | Router    | Ether | 10.0.1.1 |         |
|     | <i>R6</i> | 1     | 8/30     |         |
| 13. | Router    | Ether | 10.0.1.2 |         |
|     | R7        | 1     | 2/30     |         |
| 14. | Router    | Ether | 10.0.1.2 |         |
|     | R8        | 1     | 6/30     |         |
| 15. | Access    | LAN   | 10.0.2.2 | 10.0.2. |
|     | Point     |       | /24      | 1       |
|     | AP1       |       |          |         |
| 16. | Access    |       | 10.0.2.3 |         |
|     | Point     |       | /24      |         |
|     | AP2       |       |          |         |
| 17. | Access    |       | 10.0.2.4 |         |
|     | Point     |       | /24      |         |
|     | AP3       |       |          |         |
| 18. | Access    |       | 10.0.2.5 |         |
|     | Point     |       | /24      |         |
|     | ΛDΛ       |       |          |         |

Rancangan user yang dibuat pada *SSTP Server* untuk digunakan ketika otentikasi dari router yang bertindak *SSTP Client*, seperti terlihat pada tabel 3. *Router* yang bertindak sebagai *SSTP Server* adalah *router R1*, sedangkan *router* yang bertindak sebagai *SSTP Client* adalah *R5, R6, R7* dan *R8*.

#### Tabel 3 SSTP User

| Ν  | Username  | Local  | Rem   | Desk  |
|----|-----------|--------|-------|-------|
| 0. |           | -      | ote-  | ripsi |
|    |           | addre  | addr  |       |
|    |           | SS     | ess   |       |
| 1. | R5@stmik  | 10.0.1 | 10.0. | R1-   |
|    | bumigora. | .1     | 1.5   | R5    |
|    | local     |        |       |       |
| 2. | R6@stmik  |        | 10.0. | R1-   |
|    | bumigora. |        | 1.6   | R6    |
|    | local     |        |       |       |
| 3. | R7@stmik  |        | 10.0. | R1-   |
|    | bumigora. |        | 1.7   | R7    |
|    | local     |        |       |       |
| 4. | R8@stmik  |        | 10.0. | R1-   |
|    | bumigora. |        | 1.8   | R8    |
|    | local     |        |       |       |

Rancangan alamat IP untuk *tunnel* local dan remote address yang digunakan ketika pembentukan *tunnel EoIP* antara router R1 dengan R5, R6, R7, R8 dan sebaliknya, seperti terlihat pada tabel 4. Sedangkan rancangan *tunnel-id* untuk EoIP yang digunakan ketika pembentukan *tunnel* dari router R1-R5, R1-R6, R1-R7, dan R1-R8, seperti terlihat pada tabel 5.

Tabel 4 EoIP Tunnel Local Dan Remote Address

| No. | Local-<br>address | Remote-<br>address | Deskripsi               |
|-----|-------------------|--------------------|-------------------------|
| 1.  | 10.0.1.1          | 10.0.1.5           | Tunnel                  |
|     |                   |                    | router R1-<br>R5        |
| 2.  | 10.0.1.1          | 10.0.1.6           | Tunnel                  |
|     |                   |                    | <i>router</i> R1-<br>R6 |
| 3.  | 10.0.1.1          | 10.0.1.7           | Tunnel                  |
|     |                   |                    | <i>router</i> R1-<br>R7 |
| 4.  | 10.0.1.1          | 10.0.1.8           | Tunnel                  |
|     |                   |                    | <i>router</i> R1-<br>R8 |
| 5.  | 10.0.1.5          | 10.0.1.1           | Tunnel                  |
|     |                   |                    | <i>router</i> R5-R1     |
| 6.  | 10.0.1.6          | 10.0.1.1           | Tunnel                  |
|     |                   |                    | <i>router</i> R6-<br>R1 |
| 7.  | 10.0.1.7          | 10.0.1.1           | Tunnel                  |
|     |                   |                    | router R7-              |
| 8.  | 10.0.1.8          | 10.0.1.1           | Tunnel                  |
|     |                   |                    | router R8-              |
|     |                   |                    | R1                      |

#### Tabel 5 EoIP Tunnel-id

| No. | <b>Tunnel-ID</b> | Deskripsi           |
|-----|------------------|---------------------|
| 1.  | 5                | Tunnel router R1-R5 |
| 2.  | 6                | Tunnel router R1-R6 |
| 3.  | 7                | Tunnel router R1-R7 |
| 4.  | 8                | Tunnel router R1-R8 |

#### **C. Tahap Simulation Prototyping**

Tahap simulation prototyping dibagi menjadi dua bagian yaitu konfigurasi dan ujicoba baik verifikasi konfigurasi maupun skenario. Konfigurasi dilakukan di keseluruhan router yang terlibat meliputi konfigurasi dasar pengalamatan IP, routing protocol OSPF, DNS, NTP Client, Time Zone, SSTP tunnel, EoIP tunnel dan interface bridge serta hotspot. Sedangkan ujicoba dibagi menjadi 2 (dua) jenis yaitu verifikasi konfigurasi dan ujicoba berbasis skenario. Verifikasi konfigurasi dilakukan di keseluruhan router yang terlibat meliputi verifikasi konfigurasi pengalamatan IP, routing protocol OSPF, table routing, DNS, NTP Client, Time Zone, SSTP tunnel, EoIP tunnel dan interface bridge serta hotspot. Sedangkan ujicoba berbasis skenario terdiri dari 7 (tujuh) skenario yang digunakan untuk mengujicoba konfigurasi meliputi manajemen user hotspot di router R1, koneksi Internet dari router R1, Client1, dan Client4 serta Client2, Client3 monitoring user hotspot.

#### III. HASIL DAN PEMBAHASAN A. Hasil Konfigurasi

Konfigurasi terdiri dari 5 (lima) bagian yaitu konfigurasi dasar, konfigurasi *routing protocol OSPF*, konfigurasi *NTP Client*, konfigurasi *SSTP*, konfigurasi *EoIP* dan *Bridge* serta konfigurasi *hotspot*. Konfigurasi dasar dan *routing protocol OSPF* serta *NTP Client* dilakukan pada 8 (delapan) *router MikroTik*. Hasil dari konfigurasi dasar dan *OSPF* dapat dilihat dengan menampilkan informasi routing tabel dari router. Sebagai contoh pada *router R1*, seperti terlihat pada gambar 4.

| Routes      | Nexthops Rul | es VRF                    |          |  |  |
|-------------|--------------|---------------------------|----------|--|--|
| + - V X E 7 |              |                           |          |  |  |
|             | Dst. Address | Gateway                   | Distance |  |  |
| DAo         | 10.0.0.4/30  | 10.0.0.2 reachable ether2 | 110      |  |  |
| DAo         | 10.0.0.8/30  | 10.0.0.2 reachable ether2 | 110      |  |  |
| DAo         | 10.0.0.12/30 | 10.0.0.2 reachable ether2 | 110      |  |  |
| DAo         | 10.0.0.16/30 | 10.0.0.2 reachable ether2 | 110      |  |  |
| DAo         | 10.0.20/30   | 10.0.0.2 reachable ether2 | 110      |  |  |
| DAo         | 10.0.0.24/30 | 10.0.0.2 reachable ether2 | 110      |  |  |

#### Gambar 4 Routing Table Router R1

Konfigurasi SSTP terdiri dari 2 bagian yaitu SSTP Server yang dilakukan pada router R1 dan SSTP Client yang dilakukan pada router R5, 56, R7 dan R8. Konfigurasi SSTP Server yang dilakukan pada router R1 adalah membuat template untuk Certificate Authority (CA), Server Certificate dan Client Certificate, melakukan Sign Certificate (CA, Server, Client) dan mengatur Certificate Revocation Lists (CRL) Uniform Resource Locator (URL) menggunakan alamat IP 10.0.0.1 yang merupakan alamat IP internal dari Server serta mengatur trusted pada CA, Server dan Client Certificate. Hasil pembuatan template dan pengaturan CRL serta trusted certificate, seperti terlihat pada gambar 5.

| Import Card Reinst     Name / I Common N | tall Car   | d Verify   | Revoke  |
|------------------------------------------|------------|------------|---------|
| Name 🛆 I Common N                        | I Kan Cian |            |         |
|                                          | Rey Size   | Days Valid | Trusted |
| KLAT hotspotCA hotspotCA                 | 2048       | 365        | yes     |
| KAT hotspotClient hotspotClient          | 2048       | 365        | yes     |
| KAT hotspotServer 10.0.0.1               | 2048       | 365        | yes     |

#### **Client** Certificate

Client Certificate dan CA Certificate yang telah berhasil dibuat, selanjutnya di *export* untuk digunakan pada *router* yang bertindak sebagai SSTP Client yaitu R5, R6, R7 dan R8. Selain itu pada *router* R1 juga dilakukan pembuatan akun pengguna untuk koneksi dari *router* R5, R6, R7 dan R8 yang bertindak sebagai SSTP Client ke *router* R1 yang bertindak sebagai SSTP Server dan dan *m*engaktifkan SSTP Server. Hasil pembuatan akun, seperti terlihat pada gambar 6.

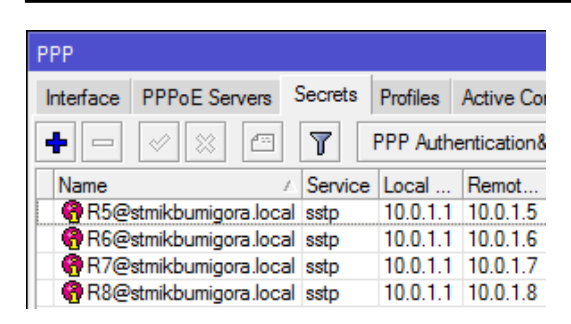

#### Gambar 6 Akun SSTP Client

Terdapat beberapa parameter yang harus dikonfigurasi ketika mengaktifkan *SSTP Server*, seperti terlihat pada gambar 7 yaitu antara lain:

- a. Menandai parameter Enabled.
- b. Memilih *Certificate* yang digunakan untuk menentukan nama *Server Certificate* yang digunakan yaitu "*hotspotServer*".
- c. Menandai Verify Client Certificate yang digunakan agar server melakukan pengecekan Client Certificate termasuk dalam certificate chain yang sama.
- d. Memilih *Authentication* yang digunakan untuk menentukan metode otentikasi yang diterima oleh *SSTP Server* yaitu *mschap2*.

| SSTP Server        |                                 |         |
|--------------------|---------------------------------|---------|
|                    | ✓ Enabled                       | ОК      |
| Port:              | 443                             | Cancel  |
| Max MTU:           | 1500                            | Apply   |
| Max MRU:           | 1500                            | . 449.0 |
| MRRU:              | •                               |         |
| Keepalive Timeout: | 60                              |         |
| Default Profile:   | default                         |         |
| Authentication:    | ✓ mschap2  mschap1<br>chap  pap |         |
| Certificate:       | hotspotServer <b>Ŧ</b>          |         |
| TLS Version:       | any 두                           |         |
|                    | ✓ Verify Client Certificate     |         |
|                    | Force AES                       |         |
|                    | PFS                             |         |

Gambar 7 Pengaktifan SSTP Server

Konfigurasi *SSTP Client* dilakukan pada 4 (empat) *router* yaitu *router R5, R6, R7* dan *R8*. Konfigurasi yang dilakukan pada *SSTP Client* adalah menyalin file *CA* dan *Client Certificate* dari *router R1* ke *router R5, R6, R7* dan *R8*.

*File CA* dan *Client Certificate* yang telah disalin kemudian di *import* serta disesuaikan penamaan filenya, seperti terlihat pada gambar 8.

| Certific | ates   |         |          |         |     |         |     |            |         |
|----------|--------|---------|----------|---------|-----|---------|-----|------------|---------|
| Certifi  | cates  | SCEP    | Servers  | SCEP F  | RA  | Reque   | sts | OTP        |         |
| +        | -      | 7       | Import   | Card    | Rei | install | Са  | ard Verify | Re      |
|          | Name   | A       | I Comm   | on Name | : K | ey Size | Day | ys Valid   | Trusted |
| KLAT     | hotspo | otCA    | I hotspo | tCA     | : 2 | 048     |     | 365        | yes     |
| KAT      | hotspo | tClient | I hotspo | tClient | : 2 | 048     |     | 365        | yes     |

#### Gambar 8 Import File CA dan Client Certificate

Selanjutnya dilakukan pembuatan *interface* SSTP Client yang digunakan untuk koneksi dari setiap *router* ke R1. Hasil pembuatan *interface* SSTP Client pada router R5, seperti terlihat pada gambar 9.

Terdapat beberapa parameter yang harus dikonfigurasi antara lain:

- a. *Connect To:* digunakan untuk menentukan alamat IP dari *SSTP Server* yaitu 10.0.0.1.
- b. *Certificate:* digunakan untuk menentukan nama *Client Certificate* yang digunakan yaitu *hotspotClient*.
- c. Verify Server Certificate yang digunakan agar client melakukan pengecekan certificate termasuk dalam certificate chain yang sama dengan Server Certificate.
- d. User: digunakan untuk menentukan nama pengguna yang akan digunakan untuk otentikasi yaitu R5@stmikbumigora.local.
- e. *Password:* digunakan untuk menentukan sandi yang akan digunakan untuk otentikasi.
- f. *Authentication* yang digunakan untuk menentukan metode otentikasi yang diterima yaitu *mschap2*.

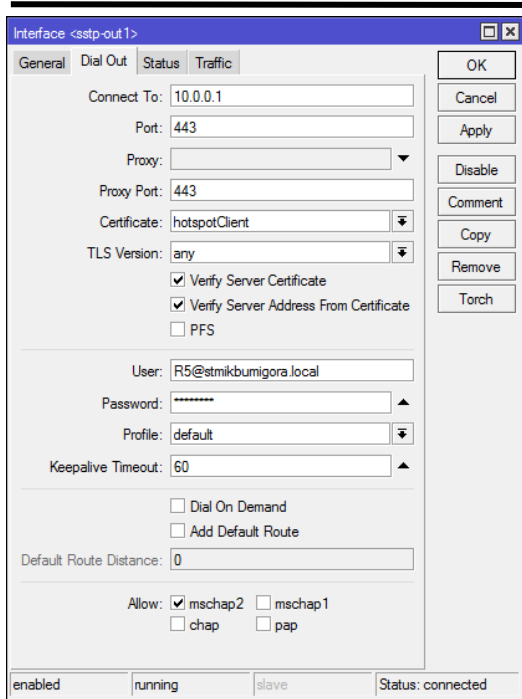

## Gambar 9 Interface SSTP Client di Router R5

Konfigurasi *EoIP* dan *Bridge* dilakukan pada 4 (empat) *router* yaitu *router R1, R5, R6, R7* dan *R8.* Hasil dari pembuatan *interface Bridge* dan pengaturan *bridge port* untuk *interface EoIP tunnel* dari *router R1* ke *R5, R6, R7* dan R8, seperti terlihat pada gambar 10.

| Bridge |        |         |         |     |     |    |   |                 |
|--------|--------|---------|---------|-----|-----|----|---|-----------------|
| Bridge | Ports  | Filters | NAT     | Hos | sts |    |   |                 |
| +      |        | 8       |         | 7   |     |    |   |                 |
| Inter  | face   | 🛆 Bri   | dge     |     | Pr  | P  | ł | Role            |
| 110    | oip-R1 | -R5 bri | dgeHots | pot | 80  | 10 |   | designated port |
| 120    | oip-R1 | -R6 bri | dgeHots | pot | 80  | 10 |   | designated port |
| 120    | oip-R1 | -R7 bri | dgeHots | pot | 80  | 10 |   | designated port |
| 110    | oip-R1 | -R8 bri | dgeHots | pot | 80  | 10 |   | designated port |

#### Gambar 10 Interface Bridge Port di Router R1

Terdapat beberapa parameter yang harus dikonfigurasi ketika pembuatan *interface EoIP tunnel*, sebagai contoh dari *router R1* ke *R5* antara lain *Name*: nama pengenal interface EoIP yang dibuat yaitu *"eoip-R1-R5"*, *Tunnel-id*: metode untuk mengidentifikasi *tunnel* yang harus unik untuk masing-masing *tunnel EoIP* dan harus sesuai dengan sisi *tunnel* lainnya dimana nilainya dapat berupa *integer* antara 0-65536 dan untuk tunnel dari R1 ke R5 diatur dengan nilai "5", Local-address: alamat IP sumber dari tunnel lokal yaitu 10.0.1.1, Remote-address: alamat IP dari tunnel EoIP lawan atau sisi remote yaitu 10.0.1.5. Sedangkan konfigurasi EoIP dan Bridge yang dilakukan pada router R5, R6, R7 dan R8 adalah membuat interface EoIP tunnel dari setiap router hanya ke R1, membuat interface bridge dan menambahkan interface EoIP sebagai port anggota dari interface bridge serta menambahkan interface ether2 sebagai port anggota dari interface bridge. Sebagai contoh pada *router R5*, hasil konfigurasinya terlihat seperti pada gambar 11.

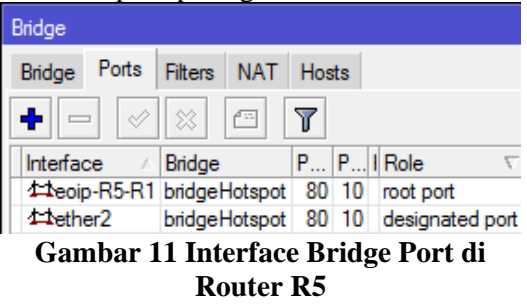

Konfigurasi DHCP Server dan Hotspot dilakukan pada interface Bridge "bridgeHotspot" pada router R1 sehingga setiap client memperoleh pengalamatan IP secara dinamis dan harus melakukan proses otentikasi login hotspot terlebih dahulu sebelum dapat mengakses Internet. Koneksi Internet dapat dilakukan oleh client melalui 4 (empat) perangkat AP yang dikonfigurasi menggunakan SSID yang sama yaitu "STMIK Bumigora".

## B. Hasil Ujicoba

Terdapat 7 (tujuh) skenario yang digunakan untuk mengujicoba konfigurasi meliputi manajemen *user hotspot* di *router R1*, koneksi *Internet* dari *router R1*, *Client1*, *Client2*, *Client3* dan *Client4* serta *monitoring user hotspot*. Skenario ujicoba manajemen *user hotspot* di router R1 dapat dilakukan dengan mengakses fitur *IP Hotspot* melalui *winbox*. Hasil manajemen *user hotspot* berupa penambahan 4 (empat) akun *hotspot* masing-masing dengan nama

*user1, user2, user3* dan *user4*, terlihat seperti pada gambar 12.

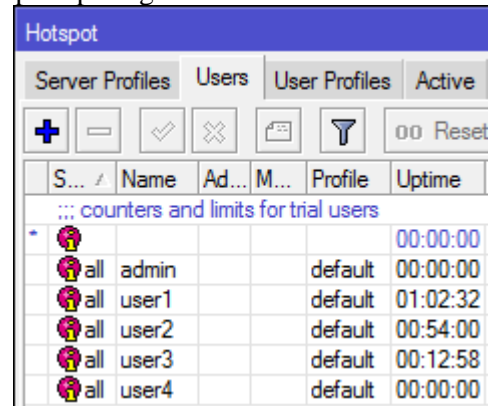

**Gambar 12 Manajemen User Hotspot** Hasil dari skenario ujicoba koneksi *Internet* di *router R1* menggunakan tool *ping* ke "*google.com*" dengan IP 74.125.200.100, seperti terlihat pada gambar 13.

| Ping               |          |                 |
|--------------------|----------|-----------------|
| General Advanced   |          | Start           |
| Ping To: 74.125.20 | 0.100    | Stop            |
| Interface:         | •        | Close           |
| ARP Pi             | ng       | New Window      |
| Packet Count:      |          |                 |
| Timeout: 1000      | ms       |                 |
|                    |          |                 |
|                    |          |                 |
|                    |          |                 |
| Seq # A Host       | Time Rep | oly Size TTL ↓▼ |
| 0 74.125.200.100   | 36ms     | 50 127          |

Gambar 13 Verifikasi Koneksi Internet dari router R1

Skenario ujicoba koneksi Internet dari *Client1, Client2, Client3* dan *Client4*, diawali dengan menghubungkan masingmasing *Client* ke *hotspot* melalui setiap perangkat *AP* dengan *SSID* yang sama yaitu "STMIK Bumigora", seperti terlihat pada gambar 14.

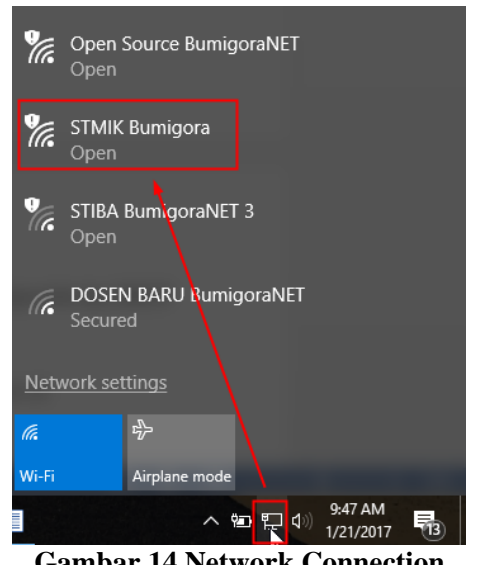

#### Gambar 14 Network Connection Windows

Setelah koneksi ke hotspot berhasil dilakukan pengguna maka dapat menggunakan browser untuk mengakses salah satu situs di Internet sebagai contoh koneksi dari Client1 ke situs STMIK Bumigora alamat dengan *"stmikbumigora.ac.id"*. Pengguna akan diarahkan ke halaman login hotspot untuk melakukan otentikasi menggunakan akun hotspot yang telah dibuat, seperti terlihat pada gambar 15.

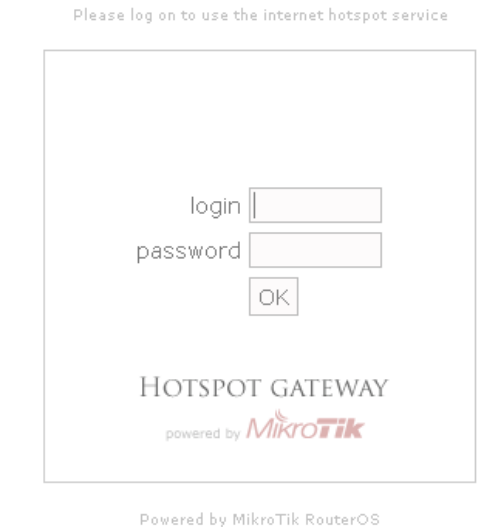

Gambar 15 Hotspot Login

Apabila proses otentikasi berhasil maka pengguna akan diarahkan ke situs STMIK Bumigora.

Ketika keseluruhan *client* telah terkoneksi ke *Internet* melalui proses

JURNAL MATRIK VOL. 16 NO. 2, MEI. 2017 94

otentikasi login hotspot, maka proses monitoring user hotspot dapat dilakukan melalui satu antarmuka winbox secara terpusat meskipun setiap client terhubung melalui perangkat AP berbeda, seperti terlihat pada gambar 16.

| Hotspot                           |                   |       |           |           |    |            |      |         |  |
|-----------------------------------|-------------------|-------|-----------|-----------|----|------------|------|---------|--|
| Servers                           | s Server Profiles |       |           | Users     | Us | er Profile | ∋s   | Active  |  |
|                                   |                   |       |           |           |    |            |      |         |  |
| Server                            | - A               | User  | I Address |           | U  | ptime      | Idle | Time    |  |
| 🛛 🚷 hotsp                         | ot1               | user4 | 10        | ).0.2.248 | 0  | 0:01:05    | 0    | 0:00:01 |  |
| 🛛 🚷 hotsp                         | ot1               | user3 | 10        | ).0.2.249 | 0  | 0:01:51    | 0    | 0:00:01 |  |
| 🛛 🌏 hotsp                         | ot1               | user1 | 10        | ).0.2.250 | 0  | 0:05:06    | 0    | 0:00:01 |  |
| 🚷 hotsp                           | ot1               | user2 | 10        | ).0.2.251 | 0  | 0:01:49    | 0    | 0:00:01 |  |
| Cambar 16 Monitoring User Hotspot |                   |       |           |           |    |            |      |         |  |

Gambar 16 Monitoring User Hotspot

Terlihat terdapat 4 (empat) user yang sedang aktif menggunakan layanan hotspot dan keseluruhan client hotspot berada dalam satu alamat jaringan yaitu 10.0.2.0/24.

## C. Analisa Hasil Ujicoba

Berdasarkan ujicoba yang telah dilakukan maka dapat diperoleh hasil analisa antara lain (a) EoIP tunnel dibangun diatas SSTP tunnel dengan referensi alamat IP yang digunakan oleh interface SSTP Server dan *Client*, (b) nilai *tunnel-id* pada *EoIP* harus unik untuk setiap tunnel karena digunakan sebagai metode untuk mengidentifikasi tunnel, interface bridge dibuat pada router R1, R5, R6, R7 dan R8 dengan bridge port berupa interface EoIP dan ether2 yang terhubung ke perangkat Access Point sehingga layanan hotspot membentuk sebuah LAN, (c) layanan *hotspot* diterapkan pada interface bridge "bridgeHotspot" pada router R1 sehingga setiap client harus melakukan proses otentikasi login hotspot terlebih dahulu sebelum dapat mengakses Internet. (d) koneksi Internet dapat dilakukan oleh *client* melalui setiap perangkat AP dengan SSID yang sama yaitu "STMIK Bumigora", (e) manajemen dan monitoring user hotspot dapat dilakukan secara terpusat meskipun setiap user terhubung ke perangkat AP berbeda.

## IV. KESIMPULAN

Berdasarkan konfigurasi dan ujicoba serta analisa terhadap hasil ujicoba yang telah dilakukan maka dapat diambil kesimpulan sebagai berikut:

- a. Sentralisasi manajemen dan monitoring hotspot dapat dibangun menggunakan teknik transparent bridge tunnel EoIP over SSTP.
- b. Alamat IP pada interface SSTP digunakan sebagai referensi local dan remote address pembentukan tunnel EoIP over SSTP.
- c. Penerapan *bridging* pada *interface* EoIP dan interface yang terhubung perangkat ke Access Point membentuk satu jaringan secara logical sehingga konfigurasi layanan hotspot dapat dilakukan secara terpusat pada satu router.

## V. SARAN

Adapun saran-saran untuk pengembangan penelitian ini lebih lanjut adalah sebagai berikut:

- a. Menganalisa unjuk kerja jaringan atau Quality of Service (QoS) terkait penggunaan transparent bridge tunnel EoIP over SSTP pada hotspot.
- b. Menganalisa fitur keamanan terkait penerapan transparent bridge tunnel EoIP over SSTP pada hotspot.
- c. Menerapkan Bridge Control Protocol (BCP) pada SSTP sebagai pengganti EoIP untuk sentralisasi manajemen dan monitoring hotspot.
- d. Membandingkan QoS dan fitur keamanan terkait penerapan sentralisasi manajemen hotspot berbasis transparent bridge tunnel EoIP over SSTP dengan teknik lainnya seperti transparent bridge tunnel EoIP over PPTP, BCP SSTP dan Multiprotocol Label Switching (MPLS) Virtual Private LAN Service (VPLS).
- e. Mengembangkan aplikasi manajemen dan monitoring

sentralisasi hotspot berbasis transparent bridge tunnel EoIP over SSTP sehingga proses manajemen dan pengawasan lebih efektif dan efisien.

#### DAFTAR PUSTAKA

- Mikrotik. 2015. Manual:Interface/EoIP. http://wiki.mikrotik.com/wiki/Manual: Interface/ EoIP. Diakses tanggal 4 Desember 2016
- [2] Microsoft. 2007. SSTP Remote Access Step-by-Step Guide: Deployment. https://technet.microsoft.com/enus/library/cc731352(v=ws.10).aspx. Diakses tanggal 30 Nopember 2016
- [3] WikiBooks. 2016. Switches, Routers, Bridges and LANs/Bridges. https://en.wikibooks.org/

wiki/Switches,\_Routers,\_Bridges\_and \_LANs/Bridges. Diakses tanggal 15 Desember 2016

[4] James E.Goldman dan Phillip T. Rawles. 2004. The Network Development Life Cycle.

http://higheredbcs.wiley.com/legacy/c ollege/goldman/0471346403/lecture\_sl ides/ch10.ppt?newwindow=true. Diakses tanggal 6 Desember 2016

[5] Deris Stiawan. 2009. Fundamental Internetworking Development & Life Cycle.

> http://unsri.ac.id/upload/arsip/network \_development\_cycles.pdf, Diakses tanggal 7 Desember 2016